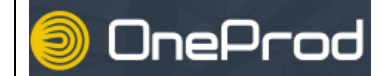

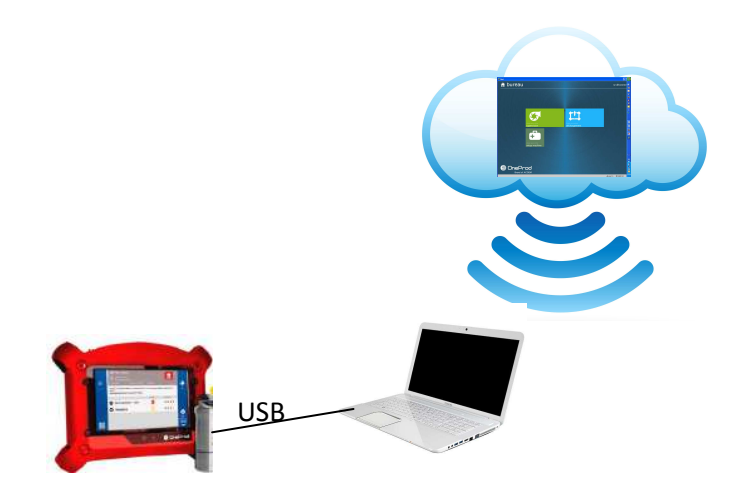

## 1 - Chargement d'une ronde «MACHINE» depuis le Cloud vers le collecteur

Connecter le collecteur au PC par le câble USB Sur le collecteur, appuyer sur communiquer Attendre la reconnaissance du périphérique

Lancer l'application NEST permettant la connexion à la base de données de vibrations Choisir le menu SETUP Sélectionner l'emplacement «Atelier Maintenance » Sélectionner la ronde « MACHINE » Cliquer sur « Envoyer » > Attendre la fin de la transmission Déconnecter le collecteur du PC

## 2 – Déchargement des mesures d'une ronde Collecteur > Cloud à l'aide de l'appli Nest

Sur le collecteur Connecter le collecteur au PC par le câble USB

Appuyer sur le module COMMUNICATION La Attendre la reconnaissance du périphérique

Sur le PC

Lancer l'application NEST permettant la connexion à la base de données de vibrations (raccourci sur le bureau) :

Choisir le module DECHARGEMENT Sélectionner l'emplacement « Atelier Maintenance » Sélectionner la ronde «MACHINE» Cliquer sur « décharger » > Attendre la fin de la transmission Déconnecter le collecteur du PC